#### Инструкция

### Запрос на регистрацию в личном кабинете

(Актуально только для действующих членов СРО "Кооперативные Финансы")

# 1. На главной странице сайта <u>www.coopfin.ru</u> перейдите по ссылке "**Доступ в личный** кабинет"

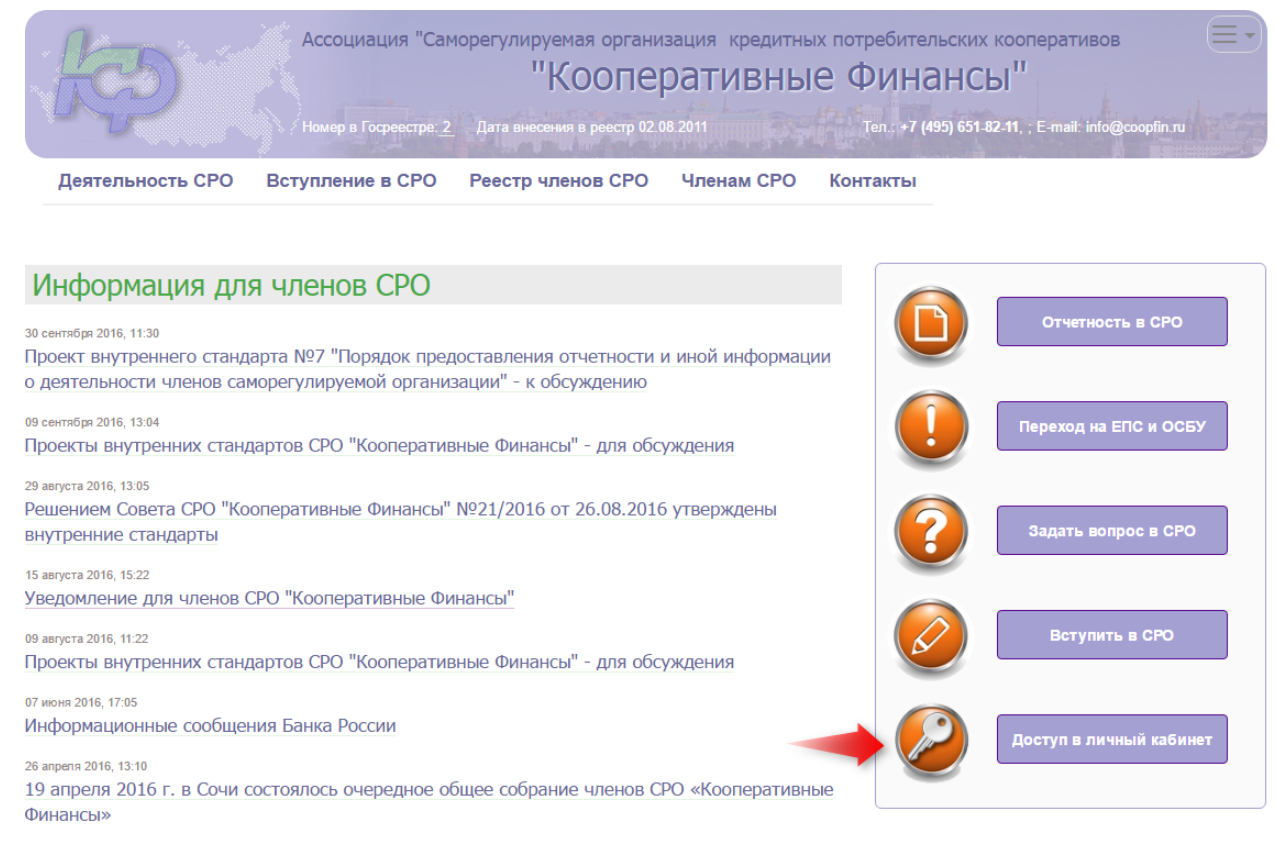

#### 2. В появившемся окне - введите данные о своем КПК и отправьте данные на проверку

| Главная / Заявка на доступ в личный кабинет |                                    |  |  |  |  |  |
|---------------------------------------------|------------------------------------|--|--|--|--|--|
| Введите номер ОГРН к                        | редитного кооператива – члена СРО: |  |  |  |  |  |
| 1020101701701                               |                                    |  |  |  |  |  |
|                                             |                                    |  |  |  |  |  |
| Введите E-mail, предос                      | тавленный в СРО:                   |  |  |  |  |  |
| support@intelcon.ru                         |                                    |  |  |  |  |  |
|                                             |                                    |  |  |  |  |  |
| Данные единоличного і                       | исполнительного органа КПК:        |  |  |  |  |  |
| Румянцева Надежда Ст                        | епановна                           |  |  |  |  |  |
| 18.10.1970                                  | <b>•</b>                           |  |  |  |  |  |
| 8 (903)011-12-13                            |                                    |  |  |  |  |  |
| СХАТЭЛ<br>С Показать другой код             | Введите код с картинки:<br>сха79n  |  |  |  |  |  |
|                                             | Отправить заявку                   |  |  |  |  |  |

Внимание! ОГРН, Email и ФИО единоличного исполнительного органа, должны соответствовать данным отправленным ранее в СРО.

Если ОГРН или Email указаны неправильно всплывет следующее сообщение «Не найдена организация по указанным реквизитам». В дальнейшем регистрация по этим реквизитам не возможна. В этом случае напишите письмо в СРО на адрес savotkina@coopfin.ru

3. После отправления заявки, сотрудник СРО проверит данные и, если все данные указаны корректно, в ближайшее время Вы получите уведомление на указанный электронный адрес (время поступления письма на заявку, в том числе зависит от вашего почтового сервера).

Если письма долго нет, проверьте папку СПАМ!!!

4. На эл. адрес придет письмо следующего содержания:

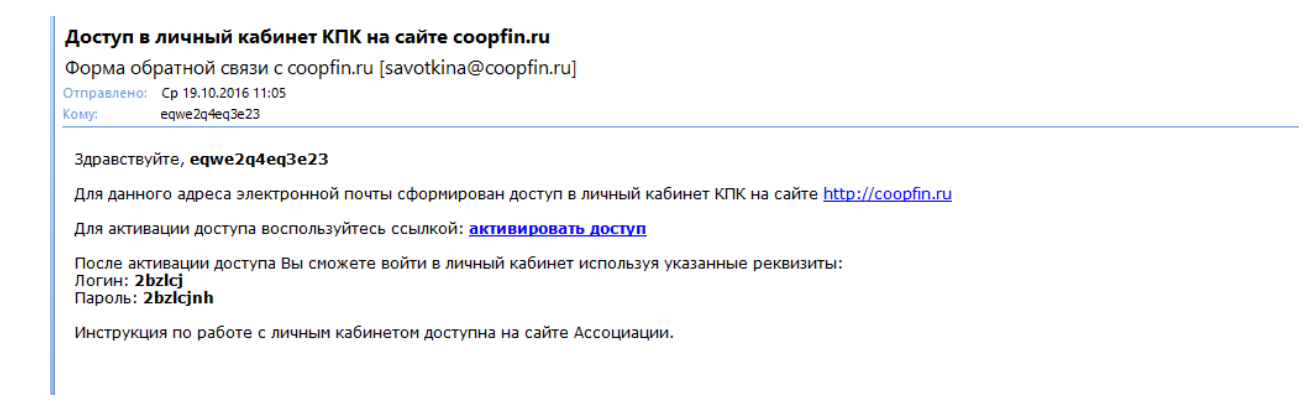

#### Для активации доступа перейдите по ссылке: активировать доступ

5. После активации, авторизуйтесь на сайте, использовав логин и пароль, указанные в письме.

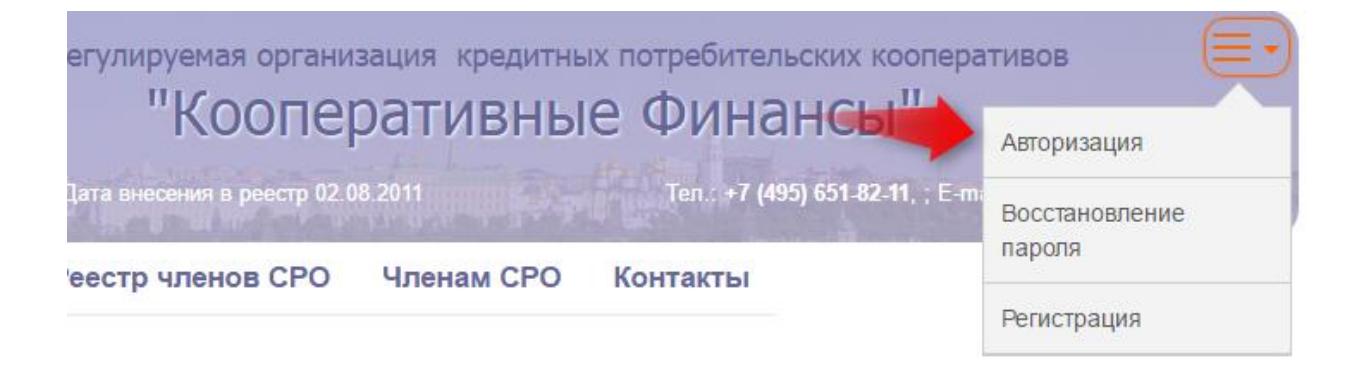

6. Укажите логин и пароль, затем «Войти в систему». После этого переходим в Личный кабинет

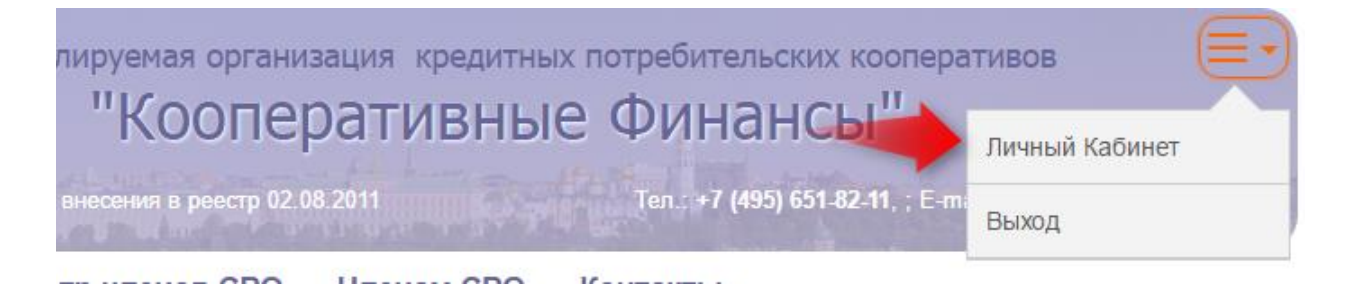

6. Проверьте данные во вкладке Общая информация.

Если данные не актуальны, направьте запрос в СРО "Кооперативные Финансы" с уточненными данными, оформленные на официальном бланке КПК с приложением подтверждающих документов, на адрес savotkina@coopfin.ru

## ДОБАВЛЕНИЕ ДОКУМЕНТА (отправка отчета в СРО)

1. Перейдите во вкладку Документы

В этой вкладке будут отображены все документы, внесенные Вами в систему. Для добавления нового документа нажмите кнопку Добавить

2. Выберите тип документа Отчетность КПК в СРО

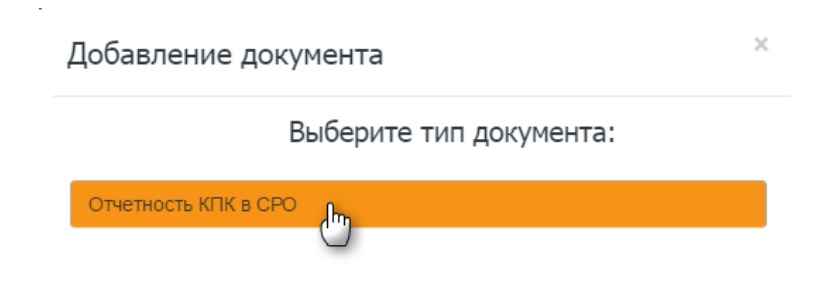

3. Заполните поля документа.

Внимание: Все поля обязательны для заполнения!

| 😭 Отправить на проверку                       |        |                                         | 层 Сохранить | 🗙 Закрыть  |
|-----------------------------------------------|--------|-----------------------------------------|-------------|------------|
| Принадлежит: Маланалай на должа по сболого об | ······ |                                         |             | 2          |
|                                               |        | Отчетность КПК в СРО                    |             |            |
| Документ Файлы Движения                       |        |                                         |             |            |
| Исходящий №:                                  | Δ      |                                         |             |            |
| Исходящая дата:                               | Δ      | ~                                       |             |            |
| Вид отчета:                                   | Δ      |                                         |             | Очистить 🗸 |
| Отчетный год:                                 | ♪      | Ð                                       |             |            |
| Прикрепить файл:                              | Δ      | Файл не выбран. Допустимый формат *.zip |             | Обзор      |
| Комментарии:                                  |        |                                         |             |            |
|                                               |        |                                         |             |            |
|                                               |        |                                         |             |            |

Обращаю Ваше внимание, что вложенный файл должен иметь следующее наименование:

### 0181\_23102016\_0345\_OD.zip, где

- 0181 номер КПК в реестре СРО
- 23102016 дата исходящего письма КПК
- 0345 номер исходящего письма КПК
- ОО отчет о деятельности
- **PS** отчет о персональном составе КПК
- **Zip –** формат файла

#### 5. Отправьте документ на проверку:

| 🚱 Отправить на проверку                                                        |   |                                         | 🕞 Сохранить | 🗙 Закрыть  |  |  |  |
|--------------------------------------------------------------------------------|---|-----------------------------------------|-------------|------------|--|--|--|
| Принадлежит: Ипото слова да дополата по со со со со со со со со со со со со со |   |                                         |             |            |  |  |  |
|                                                                                |   | Отчетность КПК в СРО                    |             |            |  |  |  |
| Документ Файлы Движения                                                        |   |                                         |             |            |  |  |  |
| Исходящий №:                                                                   | Δ |                                         |             |            |  |  |  |
| Исходящая дата:                                                                |   |                                         |             |            |  |  |  |
| Вид отчета:                                                                    | ♪ |                                         |             | Очистить 🗸 |  |  |  |
| Отчетный год:                                                                  | ≙ | Ð                                       |             |            |  |  |  |
| Прикрепить файл:                                                               | ▲ | Файл не выбран. Допустимый формат *.zip |             | Обзор      |  |  |  |
| Комментарии:                                                                   |   |                                         |             |            |  |  |  |
|                                                                                |   |                                         |             |            |  |  |  |
|                                                                                |   |                                         |             |            |  |  |  |

6. После проверки документа ответственным сотрудником СРО (Воденин М.С.), возможны несколько вариантов:

• Документ принят и проверен, присвоены номер и дата входящего СРО

- Документ возвращен на доработку (с комментарием о причине возврата документа)
- Документ отклонен, в случае несоответствия вышеописанным требованиям

Статус проверки документа отображен в личном кабинете КПК, во вкладке «Документы» или в самом документе во вкладке «Движения».